# 排除RV110W上VLAN間通訊的裝置訪問故障

## 目標

本檔案將說明對VLAN間通訊案例進行疑難排解的步驟。考慮如下拓撲:任何裝置(例如儲存 裝置)都連線到在RV110W上建立的新VLAN上。現在,從RV110W上存在的其他VLAN到該 裝置的Inter VLAN路由不會發生。在這種情況下,本文將會有所幫助。

# 適用裝置

• RV110W

### QuickVPN連線故障排除

#### 嘗試Ping

如果對RV110W的ping操作成功,首先從裝置檢查。這將確保裝置已收到其IP地址。

#### 檢查VLAN建立

檢查RV110W是否正確建立VLAN。

步驟1。如果從Web組態實用程式選擇**Networking > LAN > VLAN Membership**,就可以實現 此功能。這將開啟*VLAN成員資格*頁面,該頁面具有埠的VLAN設定。

| VLAN Membership                                  |                     |         |             |          |          |          |          |  |
|--------------------------------------------------|---------------------|---------|-------------|----------|----------|----------|----------|--|
| Create VLANs and assign the Outgoing Frame Type. |                     |         |             |          |          |          |          |  |
|                                                  |                     |         |             |          |          |          |          |  |
|                                                  | VLANs Setting Table |         |             |          |          |          |          |  |
|                                                  | Select              | VLAN ID | Description | Port 1   | Port 2   | Port 3   | Port 4   |  |
|                                                  |                     | 1       | Default     | Untagged | Untagged | Untagged | Untagged |  |
|                                                  | Add Row             | Edit    | Delete      |          |          |          |          |  |
|                                                  | Save                | Cancel  |             |          |          |          |          |  |

步驟2.獲得連線埠後,檢查裝置是否已在正確的連線埠上佈線。

#### 檢查VLAN間路由是否已啟用

步驟1.要檢查是否已啟用VLAN間路由,從管理實用程式中選擇**Networking > Routing**。 *Routing*頁面隨即開啟:

| Inter-VLAN R | outing             |
|--------------|--------------------|
| Inter-VLAN R | outing: 🛛 🗹 Enable |
| Save         | Cancel             |

步驟2.向下滾動至VLAN間區域,並檢查是否選中了Inter-VLAN routing的Enable覈取方塊。如 果不選中**Enable**覈取方塊以啟用VLAN間路由

步驟3.按一下Save按鈕以儲存設定。